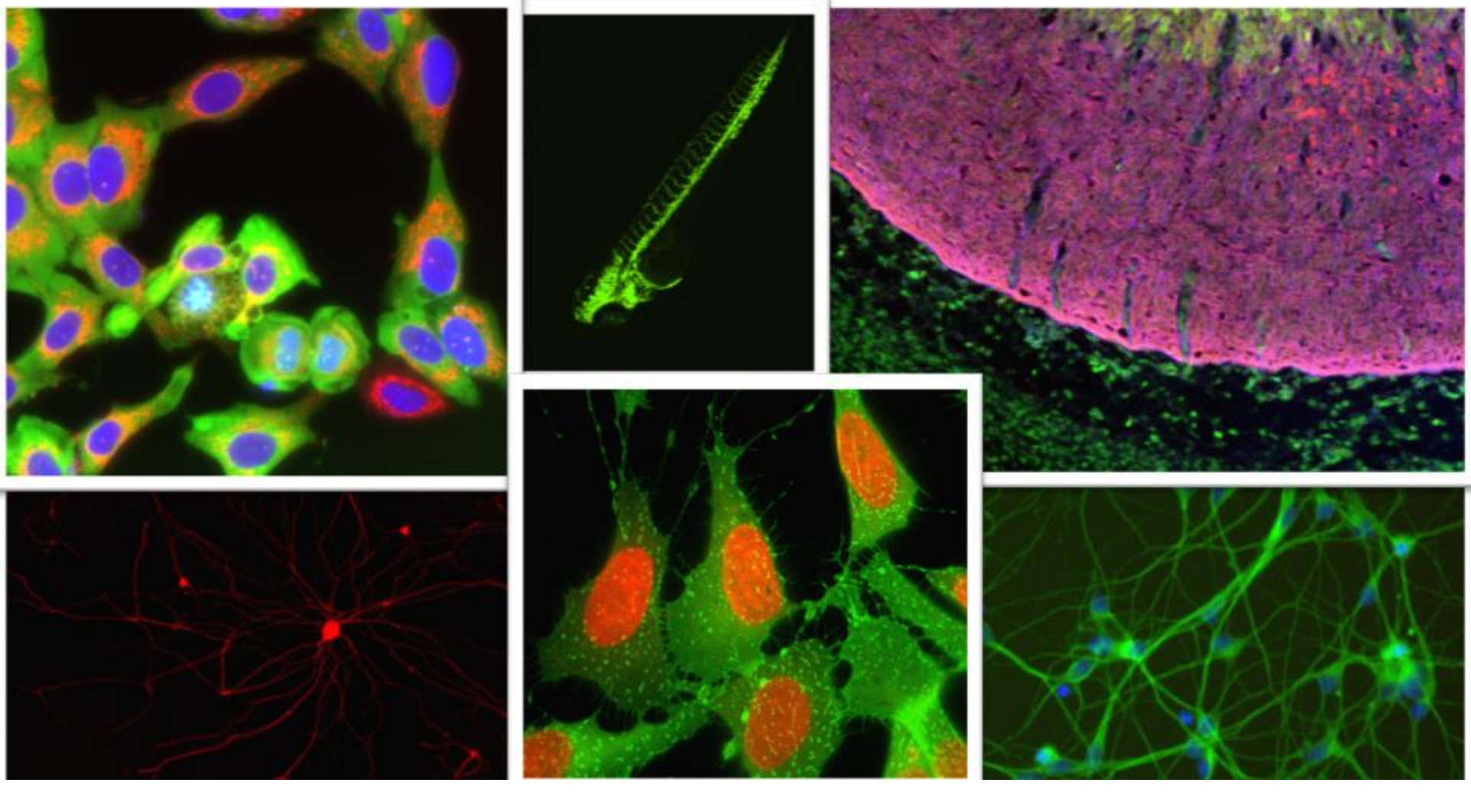

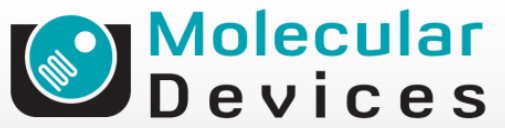

Together through life sciences.

### MetaXpress<sup>®</sup> Software: *Mitotic Index Module*

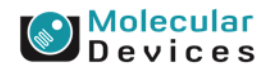

#### Together through life sciences.

# **Mitotic Index Module Overview**

| 📽 Configure Settings for Mite        | otic Index 📃 🗆 🔀                                        |
|--------------------------------------|---------------------------------------------------------|
| ⊖All nuclei                          |                                                         |
| W1 Source image:                     | DAPI Adaptive                                           |
| Display result image:                | [None] Background<br>Correction <sup>TM</sup><br>system |
| Algorithm:                           | Fast 🗸                                                  |
| Approximate min width:               | 5 🗢 μm = 16 pixels                                      |
| Approximate max width:               | 10 🗢 μm = 31 pixels                                     |
| Intensity above local background:    | 300 📚 graylevels Preview                                |
| <ul> <li>Mitotic staining</li> </ul> |                                                         |
| W2 Source image:                     | FITC                                                    |
| Intensity above local background:    | 300 📚 graylevels Preview                                |
|                                      |                                                         |
| Configure Summary Log                | Configure Data Log (Cells)                              |
| Save Settings Load Settings          | Set to Defaults Test Run Close                          |

- The Mitotic Index module can be used to analyze cellular images to differentiate between Mitotic and Interphase cells in a normal cell cycle.
- This module requires a nuclear wavelength and mitotic-specific stain wavelength.
- A typical mitotic-specific stain used for this module is Histone 3
   S10 phosphorylation. DNA stain labels all cells and the mitotic cells are labeled only with the mitoticspecific stain.

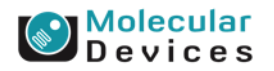

#### Together through life sciences

# **Mitotic Index – Example images**

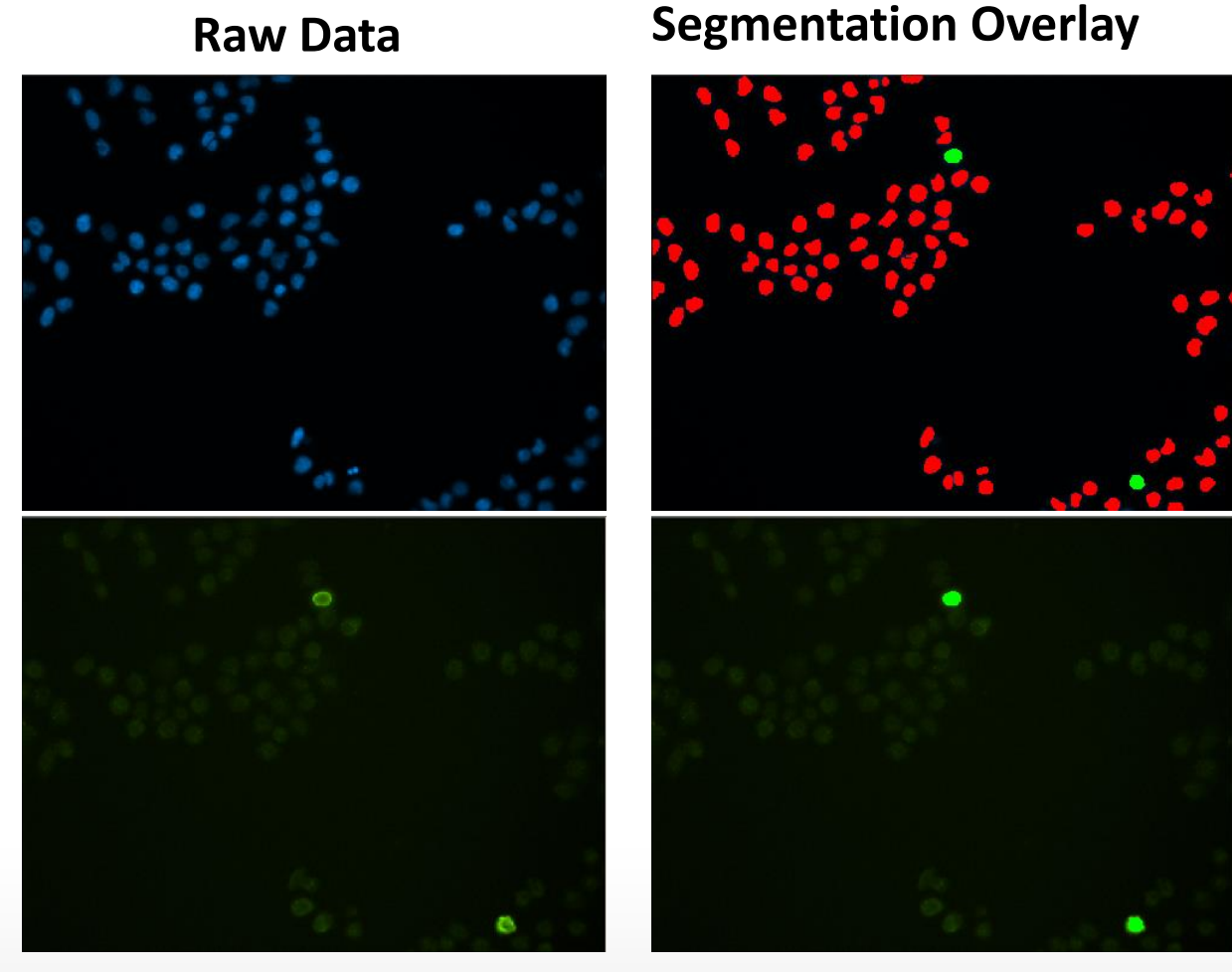

Interphase nuclei are shown with a red overlay and mitotic nuclei with a green overlay.

#### Together through life sciences.

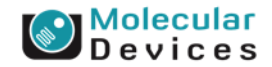

©2014 For research use only. Not for use in diagnostic procedures. Trademarks mentioned herein are property of Molecular Devices, LLC or their respective owners.

#### **Nuclear Stain**

**Mitotic-Specific Stain** 

# **Module Settings – Nuclei classification**

| 📽 Configure Settings for Mite                                             | otic Index 📃 🗖 🔀                                                         |
|---------------------------------------------------------------------------|--------------------------------------------------------------------------|
| All nuclei<br>W1 Source image:<br>Display result image:                   | DAPI Adaptive<br>Background<br>[None] Correction <sup>TM</sup><br>system |
| Algorithm:                                                                | Fast 💌                                                                   |
| Approximate min width:                                                    | 5 🗢 μm = 16 pixels                                                       |
| Approximate max width:                                                    | 10 🗢 μm = 31 pixels                                                      |
| Intensity above local background:                                         | 300 📚 graylevels Preview                                                 |
| Mitotic staining<br>W2 Source image:<br>Intensity above local background: | FITC<br>300 📚 graylevels Preview                                         |
| Configure Summary Log                                                     | Configure Data Log (Cells)                                               |
| Save Settings Load Settings                                               | Set to Defaults Test Run Close                                           |

Nuclei classification

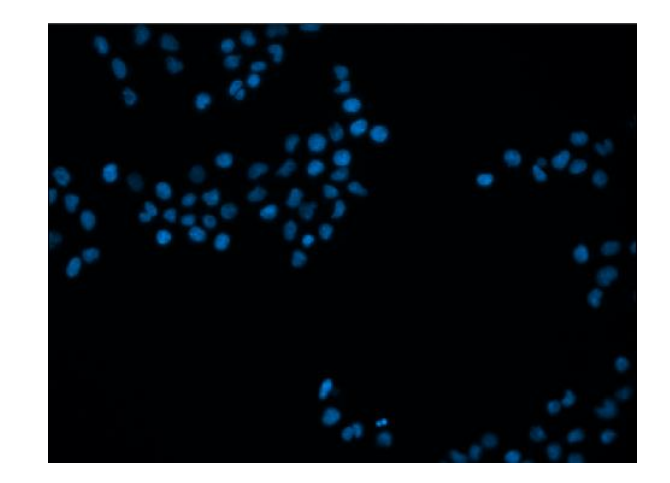

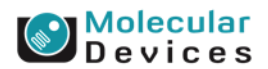

#### Together through life sciences.

# 2. Module Settings – DNA content

| 📽 Configure Settings for Mito                           | otic Index                                                               |
|---------------------------------------------------------|--------------------------------------------------------------------------|
| All nuclei<br>W1 Source image:<br>Display result image: | DAPI Adaptive<br>Background<br>[None] Correction <sup>TM</sup><br>system |
| Algorithm:                                              | Fast 💌                                                                   |
| Approximate min width:                                  | 5 🗢 μm = 16 pixels                                                       |
| Approximate max width:                                  | 10 🤤 μm = 31 pixels                                                      |
| Intensity above local background:                       | 300 🗢 graylevels Preview                                                 |
| Mitotic staining<br>W2 Source image:                    | FITC                                                                     |
| Intensity above local background:                       | 300 🗢 graylevels Preview                                                 |
| Configure Summary Log                                   | Configure Data Log (Cells)                                               |
| Save Settings Load Settings                             | Set to Defaults Test Run Close                                           |

 Select the wavelength for the DNA content (nuclear stain)

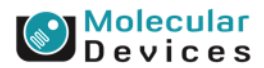

#### Together through life sciences.

# 1. Module Settings – result image

| 📽 Configure Settings for Mite                               | otic Index 📃 🗆 🔀               |
|-------------------------------------------------------------|--------------------------------|
| All nuclei<br>W1 Source image:                              | DAPI Adaptive<br>Background    |
| Display result image:                                       | [None] Correction"<br>system   |
| Approximate min width:                                      | 5 μm = 16 pixels               |
| Approximate max width:<br>Intensity above local background: | 10                             |
| Mitotic staining<br>W2 Source image:                        | FITC                           |
| Intensity above local background:                           | 300 🗢 graylevels Preview       |
| Configure Summary Log                                       | Configure Data Log (Cells)     |
| Save Settings Load Settings                                 | Set to Defaults Test Run Close |

 Leave "Display result image" deselected (this is generally only used when journaling)

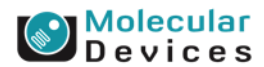

#### Together through life sciences.

# **Module Settings**

| 🖉 Configure Settings for Mitotic Index                                                                                                    |  |  |
|----------------------------------------------------------------------------------------------------|--|--|
| All nuclei W1 Source image: DAPI Background Display result image: [None] System                                                                                                    |  |  |
| Algorithm:       Fast       ✓         Approximate       min width:       Standard       Fast         Approximate       max width:       10       ↓ µm = 31 pixels         Intensity above local background:       300       ≩ graylevels       Preview |  |  |
| Mitotic staining<br>W2 Source image: FITC<br>Intensity above local background: 300 🜍 graylevels Preview                                                                                                    |  |  |
| Configure Summary Log       Configure Data Log (Cells)         Save Settings       Load Settings         Set to Defaults       Test Run         Close                                                                                                  |  |  |

### Algorithm

- This option is only available in MetaXpress software version 4.0 and higher and determines how quickly the analysis is performed.
- Fast algorithm can perform analysis up to twice as fast as Standard.
- Both algorithms produce similar but not identical results.

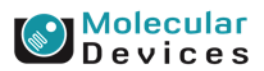

#### Together through life sciences.

# 3. Module Settings – width settings

| 🜌 Configure Settings for Mitot                                                                                                    | tic Index 📃 🗖 🔀                                                          |  |  |
|----------------------------------------------------------------------------------------------------|--------------------------------------------------------------------------|--|--|
| All nuclei<br>W1 Source image: D<br>Display result image:                                                                                                    | DAPI Adaptive<br>Background<br>[None] Correction <sup>TM</sup><br>system |  |  |
| Algorithm: F<br>Approximate min width: 5<br>Approximate max width: 1                                                                                                    | Fast<br>5                                                                |  |  |
| Intensity above local background:       300       graylevels       Preview         Mitotic staining       W2 Source image:       FITC                                                                          |                                                                          |  |  |
| Intensity above local background:       300       graylevels       Preview         Configure Summary Log       Configure Data Log (Cells)       Save Settings       Set to Defaults       Test Run       Close |                                                                          |  |  |
|                                                                                                    |                                                                          |  |  |

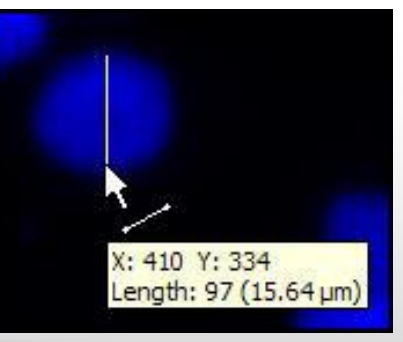

- Together through life sciences.
- 2014 For research use only. Not for use in diagnostic procedures. Trademarks mentioned herein are property of Molecular Devices, LLC or their respective owners.

- Set the Approximate min width and Approximate max width for the range of nuclei that you want to detect
- The width is the short axis of a nucleus (in um).
- The region tools can be used to measure widths
- Much smaller cells will be ignored
- Much larger cells will be split

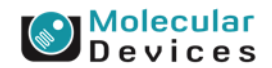

# 3. Module Settings – width settings

Effects of varying width settings

Min width too small: splits nuclei

Min width too large: omits smaller nuclei

Max width too small: may shrink nuclear boundaries

Max width too large: may slightly enlarge nuclear boundaries

#### Together through life sciences.

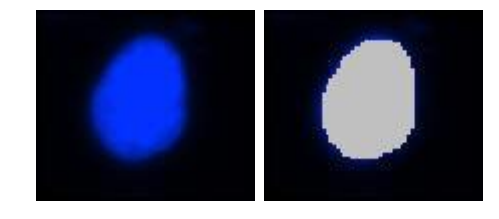

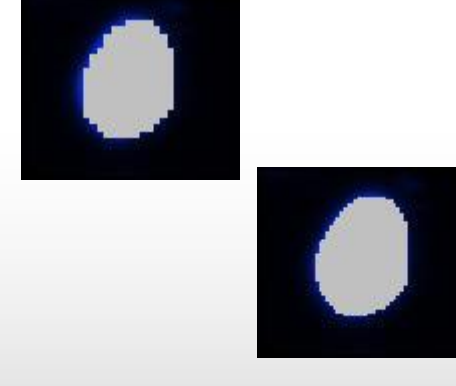

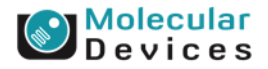

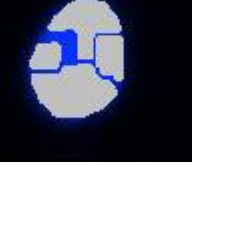

# Module Settings – Intensity above background

| Configure Settings for Mito       | otic Index 📃 🗆 🔀                                        |   |
|-----------------------------------|---------------------------------------------------------|---|
| All nuclei                        |                                                         |   |
| W1 Source image:                  | DAPI Adaptive                                           | L |
| Display result image:             | [None] Background<br>Correction <sup>TM</sup><br>system | L |
| Algorithm:                        | Fast 🗸                                                  | L |
| Approximate min width:            | 5 🗢 μm = 16 pixels                                      | L |
| Approximate max width:            | 10 🗢 μm = 31 pixels                                     |   |
| Intensity above local background: | 300 🗢 graylevels Preview                                |   |
| And the second second             |                                                         |   |
| W2 Source image:                  | FITC                                                    |   |
| Intensity above local background: | 300 📚 graylevels Preview                                | L |
| Configure Summary Log             | Configure Data Log (Cells)                              | L |
| 1024 -                            |                                                         |   |
| 0+                                | ) 7.05 13.09 19.14<br>Distance (um)                     |   |

- The intensity above local background is used for finding the nuclei
- This value is a minimum and should be set slightly lower than the difference in intensity between a dim cell and its local background.
  For FAST algorithm, set this value to about half (or less) of the difference in intensity between a dim cell and local background.
  - Draw a line across a cell into the background and use Measure > Linescan to determine intensity values; or simply mouse over the cell and the background and view the intensity values

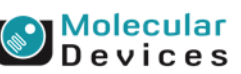

#### ©2014 For research use only. Not for use in diagnostic procedures. Trademarks mentioned herein are property of Molecular Devices, LLC or their respective owners

Together through life sciences

# 4. Module Settings – Nuclei segmentation

| Configure Settings for Mite       | otic Index              |                         |
|-----------------------------------|-------------------------|-------------------------|
| All nuclei                        | DAR                     | 1 dantésa               |
| W1 Source image:                  | DAPI                    | Background              |
| Display result image:             | [None]                  | Correction'''<br>system |
| Algorithm:                        | Fast 🔽                  |                         |
| Approximate min width:            | 5 🗢 μm = 16 pixels      |                         |
| Approximate max width:            | 10 🗢 μm = 31 pixels     |                         |
| Intensity above local background: | 300 📚 graylevels        | Preview                 |
| Mitotic staining                  |                         |                         |
| W2 Source image:                  | FITC                    |                         |
| Intensity above local background: | 300 🤤 graylevels        | Preview                 |
| Configure Summary Log             | Configure Data Log (Cel | ls)                     |
| Save Settings Load Settings       | Set to Defaults Tes     | t Run Close             |

- Click on **Preview** to test the segmentation settings for the nuclei
- The Preview image will show a red overlay over the segmentated nuclei. The overlay can be toggled on and off.

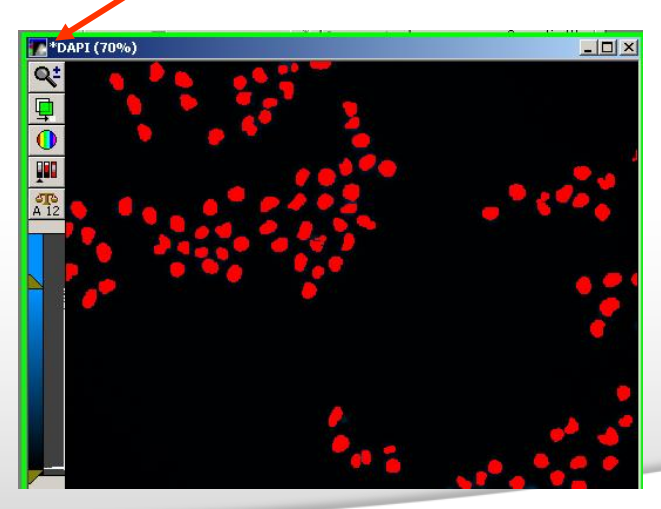

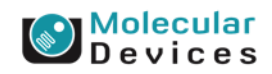

#### Together through life sciences.

# 5. Module Settings – Mitotic Cell classification

| 📽 Configure Settings for Mite                                             | otic Index                 |                                                             |
|---------------------------------------------------------------------------|----------------------------|-------------------------------------------------------------|
| All nuclei<br>W1 Source image:<br>Display result image:                   | DAPI<br>[None]             | Adaptive<br>Background<br>Correction <sup>™</sup><br>system |
| Algorithm:                                                                | Fast 💌                     |                                                             |
| Approximate min width:                                                    | 5 🛟 μm = 16 pixels         |                                                             |
| Approximate max width:                                                    | 10 🛟 μm = 31 pixels        |                                                             |
| Intensity above local background:                                         | 300 🤤 graylevels           | Preview                                                     |
| Mitotic staining<br>W2 Source image:<br>Intensity above local background: | FITC graylevels            | Preview                                                     |
| Configure Summary Log                                                     | Configure Data Log (Cells) |                                                             |
| Save Settings Load Settings                                               | Set to Defaults Test Ru    | n Close                                                     |

### Mitotic classification

 The average intensity (brightness) of the mitotic-specific marker (e.g. phospho-histone H3) is used to identify mitotic cells.

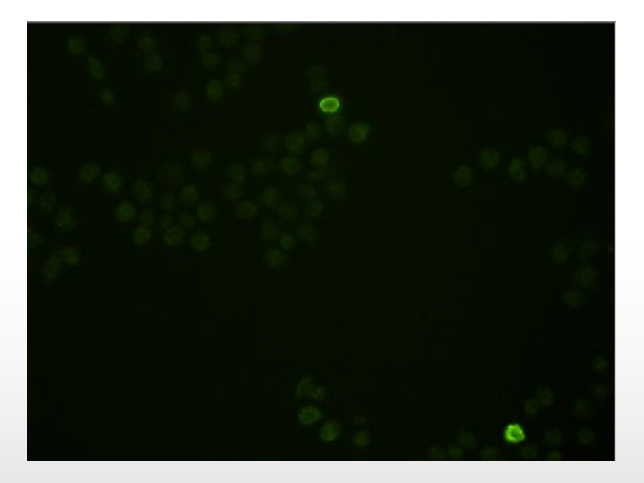

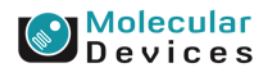

#### Together through life sciences.

# 6. Module Settings – mitotic classification

| 📽 Configure Settings for Mite     | otic Index 📃 🗆 🔀                         |  |  |
|-----------------------------------|------------------------------------------|--|--|
| ⊖ All nuclei                      |                                          |  |  |
| W1 Source image:                  | DAPI Adaptive<br>Background              |  |  |
| Display result image:             | [None] Correction <sup>™</sup><br>system |  |  |
| Algorithm:                        | Fast 🗸                                   |  |  |
| Approximate min width:            | 5 🔿 μm = 16 pixels                       |  |  |
| Approximate max width:            | 10 🗢 μm = 31 pixels                      |  |  |
| Intensity above local background: | 300 🗢 graylevels Preview                 |  |  |
| Mitotic staiping                  |                                          |  |  |
| W2 Source image:                  | FITC                                     |  |  |
| Intensity above local background: | 300 📚 graylevels Preview                 |  |  |
| Configure Summary Log             | Configure Data Log (Cells)               |  |  |
| Save Settings Load Settings       | Set to Defaults Test Run Close           |  |  |

- Mitotic-specific stain
- Select the wavelength for the mitotic marker

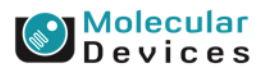

#### Together through life sciences.

# 7. Module Settings – mitotic classification

| 📽 Configure Settings for Mitotic      | : Index            |                                   |     |
|---------------------------------------|--------------------|-----------------------------------|-----|
| _ All nuclei                          |                    |                                   |     |
| W1 Source image: DA                   | PI                 | Adaptive<br>Background            |     |
| 🗌 Display result image: 🔢             | one]               | Correction <sup>™</sup><br>system |     |
| Algorithm: Fa                         | st 💌               |                                   |     |
| Approximate min width: 5              | 🜲 μm = 16 pixels   |                                   |     |
| Approximate max width: 10             | 🗢 μm = 31 pixels   |                                   |     |
| Intensity above local background: 300 | ) ᅌ graylevels     | Preview                           |     |
| Mitotic staining                      |                    |                                   |     |
| W2 Source image: FIT                  | 10                 |                                   |     |
| Intensity above local background: 30  | 0 ᅌ graylevels     | Preview                           |     |
|                                       | Markan Secon       |                                   | - [ |
| Configure Summary Log                 | Source Image: FITC |                                   |     |
|                                       | Lines              | can on FITC                       |     |
|                                       | 717 -              | $\land$                           |     |
|                                       | vel (Avg)          |                                   |     |
|                                       | Gray Le            |                                   |     |
|                                       | 364 -              |                                   |     |
|                                       |                    |                                   |     |
| Tagakhan khrough life agissoo         | 187                | 17.50 25.75                       | 34. |
| IOUEUTER UTROUCH INE SCIENCES         |                    | exercise (anny                    |     |

- Enter a cutoff intensity value for the mitotic specific stain.
- This value is a minimum and should be set slightly lower than the difference in intensity between a dim mitotic cell and its local background. For FAST algorithm, set this value to about half (or less) of the difference in intensity between a dim cell and local background.
- Draw a line across a cell into the background and use Measure > Linescan to determine intensity values; or simply mouse over the cell and the background and view the intensity values.

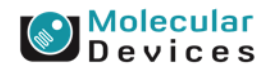

# 8. Module Settings – mitotic classification

| Configure Settings for Mite       | otic Index                |                                   |
|-----------------------------------|---------------------------|-----------------------------------|
| ⊖ All nuclei                      |                           |                                   |
| W1 Source image:                  | DAPI                      | Adaptive<br>Background            |
| Display result image:             | [None]                    | Correction <sup>™</sup><br>system |
| Algorithm:                        | Fast 💌                    |                                   |
| Approximate min width:            | 5 🗢 🗢 μm = 16 pixels      |                                   |
| Approximate max width:            | 10 🗢 μm = 31 pixels       |                                   |
| Intensity above local background: | 300 🤤 graylevels          | Preview                           |
| Mitotic staining                  |                           |                                   |
| W2 Source image:                  | FITC                      |                                   |
| Intensity above local background: | 300 🔹 graylevels          | Preview                           |
| Configure Summary Log             | Configure Data Log (Cell: | s)                                |
| Save Settings Load Settings       | Set to Defaults Test      | Run Close                         |
|                                   |                           |                                   |

- Press Preview to see cells with that level of staining highlighted in the image.
- The Preview image will show a green overlay on the mitotic staining image to show the segmentation derived from the image. The overlay can be toggled on and off.

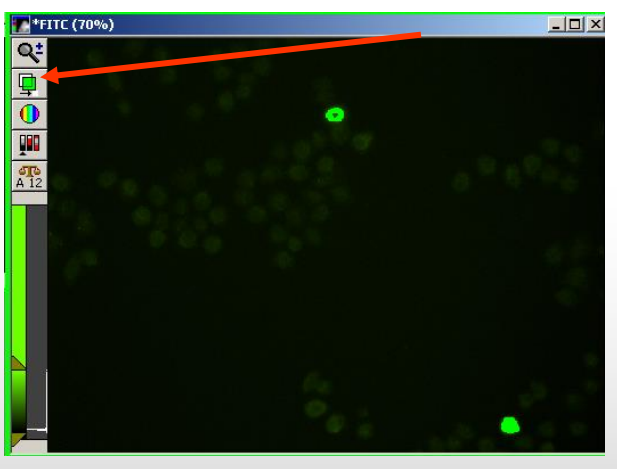

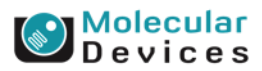

#### Together through life sciences.

# 9. Module Settings – final settings

| Configure Settings for Mite       | otic Index             |                                     |
|-----------------------------------|------------------------|-------------------------------------|
| All nuclei                        |                        |                                     |
| W1 Source image:                  | DAPI                   | Adaptive<br>Restructure             |
| Display result image:             | [None]                 | Background<br>Correction™<br>system |
| Algorithm:                        | Fast 🐱                 |                                     |
| Approximate min width:            | 5 文 μm = 16 pixels     |                                     |
| Approximate max width:            | 10 文 μm = 31 pixels    |                                     |
| Intensity above local background: | 300 ᅌ graylevels       | Preview                             |
| Mitotic staining                  |                        |                                     |
| W2 Source image:                  | FITC                   |                                     |
| Intensity above local background: | 300 ᅌ graylevels       | Preview                             |
| Configure Summary Log             | Configure Data Log (Ce | ells)                               |
| Save Settings Load Settings       | Set to Defaults Te     | st Run Close                        |

- Configure Summary Log select site-by-site measurements
- Configure Data Log select cell-bycell measurements
- Save Settings save analysis parameters to database
- Load Settings load saved analysis parameters
- Set to Defaults restore default analysis parameters
- Test Run test all settings together and display cell-by-cell results for this site

#### Molecular Devices

#### Together through life sciences.

- 🧹 Image Name
- 🗸 🛛 Image Plane
- Image Date and Time
- Elapsed Time
- 🧹 Stage Label
- 🗸 Wavelength
- Z Position
- 🧹 Total Nuclei
- Mitotic Nuclei
- Interphase Nuclei
- 🧹 % Mitotic Nuclei
- 🧹 🕺 Interphase Nuclei
- All Nuclei Total Area
- 🖌 All Nuclei Mean Area
- All Nuclei W1 Integrated Intensity
- All Nuclei W1 Average Intensity
- All Nuclei W2 Integrated Intensity
- All Nuclei W2 Average Intensity
- Mitotic Total Area
- 🖌 Mitotic Mean Area
- Mitotic W1 Integrated Intensity
- Mitotic W1 Average Intensity
- Mitotic W2 Integrated Intensity
- Mitotic W2 Average Intensity
- Interphase Total Area
- Interphase Mean Area
- Interphase W1 Integrated Intensity
- Interphase W1 Average Intensity
- Interphase W2 Integrated Intensity
- Interphase W2 Average Intensity

Summary or site-by-site measurements are for the entire image and include:

### • Total Nuclei:

Total number cells determined from wavelength 1.

### • Mitotic Nuclei:

Total number nuclei determined from wavelength 1 that were positive in wavelength 2.

### Interphase Nuclei:

Total number nuclei determined from wavelength 1 that were negative in wavelength 2.

- % Mitotic Nuclei:
- 100 \* Mitotic Nuclei/Total Nuclei.
- % Interphase Nuclei:
- 100 \* Interphase Nuclei/Total Nuclei.

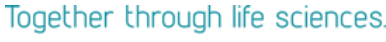

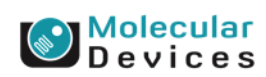

Summary or site-by-site measurements are for the entire image and include:

- Image Name
- Image Plane
- Image Date and Time
- Elapsed Time
- Stage Label
- Wavelength
- Z Position
- Total Nuclei
- Mitotic Nuclei
- Interphase Nuclei
- % Mitotic Nuclei
- % Interphase Nuclei
- All Nuclei Total Area
- All Nuclei Mean Area
- All Nuclei W1 Integrated Intensity
- All Nuclei W1 Average Intensity
- All Nuclei W2 Integrated Intensity
- All Nuclei W2 Average Intensity
- Mitotic Total Area
- Mitotic Mean Area
- Mitotic W1 Integrated Intensity
- Mitotic W1 Average Intensity
- Mitotic W2 Integrated Intensity
- Mitotic W2 Average Intensity
- Interphase Total Area
- Interphase Mean Area
- Interphase W1 Integrated Intensity
- Interphase W1 Average Intensity
- Interphase W2 Integrated Intensity
- Interphase W2 Average Intensity

#### Together through life sciences.

- All Nuclei Total Area:
- Total  $\mu$ m<sup>2</sup>s in wavelength 1 in all nuclei.
- All Nuclei Mean Area:

All Nuclei Total Area/Total Nuclei.

### All Nuclei W1 Integrated Intensity:

Summed grayscale values in wavelength 1 in all nuclei.

### All Nuclei W1 Average Intensity:

All Nuclei Integrated Intensity/All Nuclei Total (Pixel) Area.

### All Nuclei W2 Integrated Intensity:

Summed grayscale values in wavelength 2 in all nuclei.

All Nuclei W2 Average Intensity:

All Nuclei W2 Integrated Intensity/All Nuclei Total (Pixel) Area.

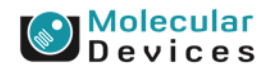

#### 🧹 Image Name

- 🗸 🛛 Image Plane
- Image Date and Time
- Elapsed Time
- 🧹 Stage Label
- 🗸 Wavelength
- Z Position
- 🖌 Total Nuclei
- Mitotic Nuclei
- Interphase Nuclei
- 🧹 🕺 Mitotic Nuclei
- 🗸 🕺 Interphase Nuclei
- All Nuclei Total Area
- 🖌 All Nuclei Mean Area
- All Nuclei W1 Integrated Intensity
- All Nuclei W1 Average Intensity
- All Nuclei W2 Integrated Intensity
- All Nuclei W2 Average Intensity
- Mitotic Total Area
- Mitotic Mean Area
- Mitotic W1 Integrated Intensity
- Mitotic W1 Average Intensity
- Mitotic W2 Integrated Intensity
- Mitotic W2 Average Intensity
- Interphase Total Area
- Interphase Mean Area
- Interphase W1 Integrated Intensity
- Interphase W1 Average Intensity
- Interphase W2 Integrated Intensity
- Interphase W2 Average Intensity

#### Together through life sciences.

### • Mitotic Total Area:

Total  $\mu$ m<sup>2</sup>s in wavelength 1 in mitotic nuclei.

### • Mitotic Mean Area:

Mitotic Total Area/Mitotic Nuclei.

### • Mitotic W1 Integrated Intensity:

Summed grayscale values in wavelength 1 in mitotic nuclei.

### • Mitotic W1 Average Intensity:

Mitotic Nuclei W1 Integrated Intensity/Mitotic Nuclei Total (Pixel) Area.

### Mitotic W2 Integrated Intensity:

Summed grayscale values in wavelength 2 in mitotic nuclei.

• Mitotic W2 Average Intensity:

Mitotic W2 Integrated Intensity/Mitotic Total (Pixel) Area.

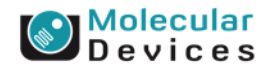

#### 🧹 Image Name

- Image Plane
- Image Date and Time
- Elapsed Time
- 🧹 Stage Label
- 🗸 Wavelength
- Z Position
- Total Nuclei
- Mitotic Nuclei
- Interphase Nuclei
- 🧹 🕺 Mitotic Nuclei
- 🗸 % Interphase Nuclei
- All Nuclei Total Area
- 🖌 All Nuclei Mean Area
- All Nuclei W1 Integrated Intensity
- All Nuclei W1 Average Intensity
- All Nuclei W2 Integrated Intensity
- All Nuclei W2 Average Intensity
- Mitotic Total Area
- Mitotic Mean Area
- Mitotic W1 Integrated Intensity
- Mitotic W1 Average Intensity
- Mitotic W2 Integrated Intensity
- Mitotic W2 Average Intensity
- Interphase Total Area
- 🖌 Interphase Mean Area
- Interphase W1 Integrated Intensity
- Interphase W1 Average Intensity
- Interphase W2 Integrated Intensity
- Interphase W2 Average Intensity

#### Together through life sciences.

### • Interphase Total Area:

Total  $\mu$ m<sup>2</sup>s in wavelength 1 in interphase nuclei.

### • Interphase Mean Area:

Interphase Total Area/Interphase Nuclei.

### Interphase W1 Integrated Intensity:

Summed grayscale values in wavelength 1 in interphase nuclei.

#### • Interphase W1 Average Intensity:

Interphase W1 Integrated Intensity/Interphase Total (Pixel) Area.

### Interphase W2 Integrated Intensity:

Summed grayscale values in wavelength 2 in interphase nuclei.

### Interphase W2 Average Intensity:

Interphase W2 Integrated Intensity/Interphase Total (Pixel) Area.

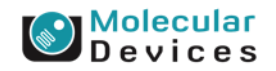

# Cell Data (cell-by-cell measurements)

- Image Name
- Image Plane
- Image Date and Time
- Elapsed Time
- Stage Label
- Wavelength
- Z Position
- Cell: Assigned Label #
- Cell: Mitotic Classification
- 🧹 Cell: Total Area
- Cell: W1 Integrated Intensity
- Cell: W1 Average Intensity
- Cell: W2 Integrated Intensity
- Cell: W2 Average Intensity

- Data Log (Cell-by-Cell Measurement) For each nucleus, the following measurements are included in the Data Log:
- Cell: Assigned Label #:
- Cell label number (1 through total cell number)
- **Cell: Classification:** Interphase, Mitotic
- Cell: Total Area:
- Total  $\mu m^2 s$  in the nucleus.

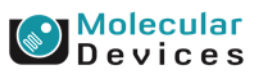

#### Together through life sciences.

# Cell Data (cell-by-cell measurements)

- Image Name
- Image Plane
- Image Date and Time
- Elapsed Time
- Stage Label
- Wavelength
- Z Position
- Cell: Assigned Label #
- Cell: Mitotic Classification
- 🧹 Cell: Total Area
- Cell: W1 Integrated Intensity
- Cell: W1 Average Intensity
- Cell: W2 Integrated Intensity
- Cell: W2 Average Intensity

• Data Log (Cell-by-Cell Measurement): For each nucleus, the following measurements are included in the Data Log:

### • Cell: W1 Integrated Intensity:

Summed grayscale values in wavelength 1 for this nucleus.

### Cell: W1 Average Intensity:

W1 Integrated Intensity/Total (Pixel) Area

### • Cell: W2 Integrated Intensity:

Summed grayscale values in wavelength 2 for this nucleus.

Cell: W2 Average Intensity:

W2 Integrated Intensity/Total (Pixel) Area

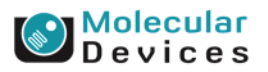

#### Together through life sciences.

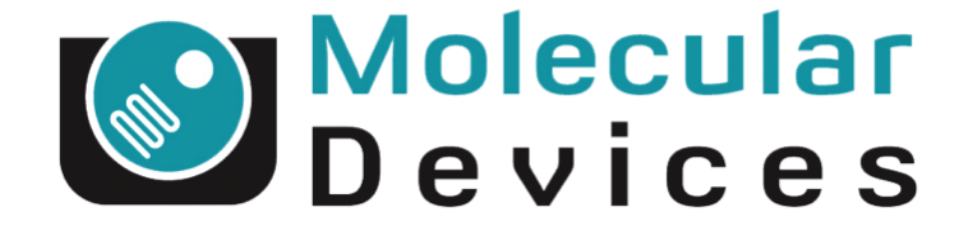

# Together through life sciences.

www.moleculardevices.com